# Содержание

| 5 Cloning a website                                | 3 |
|----------------------------------------------------|---|
| Sites                                              | 3 |
| Add a subtask                                      | 3 |
| Add a crawl                                        | 7 |
| Run scan                                           | 7 |
| Stop scanning                                      | 7 |
| Get acquainted with the properties of data folders | 7 |
| Download archive                                   | 7 |
| Clear Folder                                       | 7 |
| Enable Virtual Host                                | 7 |
| Turn off the virtual host                          | 8 |
| Site Spoofing                                      | 8 |
| Update the list                                    | 8 |
| Change List Item                                   | 8 |
| Delete a list item                                 | 8 |
| Statistics                                         | 8 |

# 5 Cloning a website

To go to the section, click the LAWFUL INTERCEPTION menu item, then click the CLONING A WEBSITE menu item.

|       | WAS Experts           | = | l   | awfu | l intercept | ion >      | Cloning a | website   |            |   |         |       |   |                                 | 📱 🖑 ð       | • 6 |
|-------|-----------------------|---|-----|------|-------------|------------|-----------|-----------|------------|---|---------|-------|---|---------------------------------|-------------|-----|
| Sec   | arch                  | × | sit | 05   |             |            |           |           |            |   |         |       | < | Statistics                      |             | <   |
| EB    | SSG control           | ~ | +   | Ð    |             | 0          | ۵ ۵       | 0 0       | 82         |   |         |       | ø |                                 |             |     |
|       |                       |   | ø   | Task | s for downi | ooding sit | tes       |           |            |   |         |       |   | Statistics log Files statistics | Spoofing do | ta  |
| 18    | PCRF control          | ~ |     |      | Tosk        |            | Date      |           | User       |   | Status  | Virt. |   | A.                              |             | 8   |
| -     | QoE analytics         | ~ |     |      |             |            |           | 0         |            | v | ¥       | ~     |   |                                 |             |     |
| 0     | VAS cloud services    | × | ۲   | Ø    | 🗋 tes       | t          | 19.06.20  | 022 20:34 | John Smith |   | New     | Off   | 0 |                                 |             |     |
| -0-   | Lowful interception   | ^ |     |      |             |            |           |           |            |   |         |       |   |                                 |             |     |
|       | Connections           |   |     |      |             |            |           |           |            |   |         |       |   |                                 |             |     |
|       | Traffic generation    |   |     |      |             |            |           |           |            |   |         |       |   |                                 |             |     |
|       | Traffic capture       |   |     |      |             |            |           |           |            |   |         |       |   |                                 |             |     |
|       | Traffic decode        |   |     |      |             |            |           |           |            |   |         |       |   |                                 |             |     |
|       | Traffic decode logs   |   |     |      |             |            |           |           |            |   |         |       |   |                                 |             |     |
|       | Cloning a website     |   |     |      |             |            |           |           |            |   |         |       |   |                                 |             |     |
|       | Network oudit         |   |     |      |             |            |           |           |            |   |         |       |   |                                 |             |     |
|       | Health map            |   |     |      |             |            |           |           |            |   |         |       |   |                                 |             |     |
| 2     | Administrator         | ~ |     |      |             |            |           |           |            |   |         |       |   |                                 |             |     |
| >_    | Hardware SSH terminal | ~ |     |      |             |            |           |           |            |   |         |       |   |                                 |             |     |
| Versi | on 2.23.5 B           |   | **  | *    | 1           |            |           |           |            |   | On page | 100   | ۷ |                                 |             |     |
|       |                       |   |     |      |             |            |           |           |            |   |         |       |   |                                 |             |     |

# Sites

## Add a subtask

To add a subtask to the website download "**Add a subtask**". In the window that opens, enter the parameters.

| fain settings | <            | Extra options          |                             | 2 |
|---------------|--------------|------------------------|-----------------------------|---|
| Description   |              | Recursion Input dota D | ownloading Directories HTTP |   |
| IRLs          |              | Recursive download     | Download requisites         |   |
|               |              | Recursion depth        | Convert references          |   |
|               |              |                        | Bockup                      |   |
|               |              |                        | Create site mirror          |   |
|               |              |                        | Don't ascend                |   |
|               |              |                        |                             |   |
|               |              |                        |                             |   |
|               |              |                        |                             |   |
| írtual host   | Virtual port |                        |                             |   |
|               |              |                        |                             |   |

Basic parameters:

1. Description. This field contains the name or description of the profile

2. **URL(a)**. Url(a) or a list of URLs of files that the user needs to download.

3. **Virtual host address**. The address of the virtual host on which the cloned site will be deployed (URL links).

4. **Virtual host address**. The address of the virtual port on which the cloned site will be deployed (URL links).

#### Additional parameters:

#### Recursion

| Recursion Input data | Downloading Directories HTTP |
|----------------------|------------------------------|
| Recursive download   | Download requisites          |
| Recursion depth      | Convert references           |
|                      | Backup                       |
|                      | Create site mirror           |
|                      | Don't ascend                 |
|                      |                              |
|                      |                              |
|                      |                              |
|                      |                              |
|                      |                              |
|                      |                              |
|                      |                              |

- **Recursive loading**. If the user needs all the links contained on the cloned site, then it is necessary to check the box in this cell.
- Recursion depth
- **Upload banking details**. If the user needs the images needed to load the html site, then it is necessary to check the box in this cell.
- Convert links. Make links local in uploaded HTML or CSS.
- **Make a backup**. Creating a copy of a file with расширением.огд. The ORIG format is used to indicate the original version of a file that is saved as a backup after editing or updating.
- **Create a site mirror**. If the user wants to create a duplicate (copy) of the site, then it is necessary to check the box in this cell. The mirror is a duplicate, a copy of the site.
- **Do not climb**. Do not go up to the parent directory.

Input data

| Recursion    | input data  | Downloading | Directories | HTTP |  |
|--------------|-------------|-------------|-------------|------|--|
| Continue     | downloading | I           |             |      |  |
| Force HT     | ML          |             |             |      |  |
| URL prefi    | ix          |             |             |      |  |
| Extra option | IS          |             |             |      |  |
|              |             |             |             |      |  |
|              |             |             |             |      |  |
|              |             |             |             |      |  |
|              |             |             |             |      |  |
|              |             |             |             |      |  |

- **Continue downloading**. If the operation was interrupted while downloading files, then you can resume downloading from the place of interruption by checking the continue downloading checkbox.
- Force HTML
- **The URL prefix** indicating the protocol used to access the location, i.e. the data transfer protocol.
- Additional parameters.

#### Download

## ×

- **Pause**. The user can set a pause before each file download. The duration of the pause is specified by the user independently in seconds.
- **Attempts**. The user can configure the number of repeated attempts to download the file in case it is interrupted. The number of attempts is entered manually by the user.
- **Arbitrary pause**. The user can choose an arbitrary pause before downloading each file. The pause duration is determined randomly in the range from 0.5 to 1.5 seconds.
- **Speed (bits/sec)**. If necessary, the download speed can be limited. As a result, this operation will not occupy the entire available data channel and will not affect other processes associated with the network. You can do this by specifying a speed limit expressed in bytes (as a regular number) per second.
- **Repeat in case of refusal** . Repeat the download even if the connection is denied.
- **Timeout**. File download standby mode. Entered manually by the user in seconds.
- **Response from the server**. Conclusions of the response from the server.
- **Skip downloads**. If a user wants to copy an entire website, but does not need files of a certain type, you can disable their download using the parameter.
- **Do not re-upload**. Do not re-upload files only if they are not newer than the local ones.

#### Directories

| Recursion | Input data     | Downloading | Directories | HTTP |  |
|-----------|----------------|-------------|-------------|------|--|
| Don't cre | ate directori  | es          |             |      |  |
| Force cre | eation of dire | ctories     |             |      |  |
| Don't cre | eate host dire | ctories     |             |      |  |
| Ignore    |                |             |             |      |  |
|           |                |             |             |      |  |
|           |                |             |             |      |  |
|           |                |             |             |      |  |
|           |                |             |             |      |  |
|           |                |             |             |      |  |
|           |                |             |             |      |  |
|           |                |             |             |      |  |

J

- Do not create directories.
- Force the creation of directories.
- Do not create host directories.
- Ignore the number of components of the remote directory.

FTP

- Do not delete files.listing
- Upload files by links, not directories
- Turn off masks
- Disable passive mode

HTTP

- HTTP user. Login input.
- **HTTP password**. Enter the password.
- Proxy user. Login input.
- **Proxy password**. Enter the password.
- **POST-lines**. Sending a string as data.
- **Referer header**. The HTTP referer header is transmitted from the browser to the server to tell which page the reader was on before switching to the current one.
- Do not use cookies.

- Do not use keep alive.
- **Do not use the cache**. Reject data cached by the server.
- Agent. Identify yourself as an agent instead of Wget

#### Add a crawl

To add a subtask to the website download, click on the button "Add subtask", which is located in the toolbar and do the tasks described above.

#### Run scan

To start scanning a profile, select a profile from the list and click on the "**Start scanning**" button.

#### Stop scanning

To stop the running profile scan, click on the **"Stop scanning"** button.

#### Get acquainted with the properties of data folders

To view the properties of the data folder, click on the "Data Folder Properties" button, after which a window with the folder data will be displayed.

#### **Download archive**

To download the zip archive, click on the "Download" button.

#### **Clear Folder**

To clear the folder with subtasks, click on the "Clear Folder" button.

#### **Enable Virtual Host**

To enable the virtual host of the selected task or subtask, click on the "Enable virtual host" button.

## Turn off the virtual host

To turn off the virtual host of the selected task or subtask, click on the "Turn off virtual host" button.

### Site Spoofing

#### Update the list

To update the list of profiles, click on the "**Update**" button.

#### **Change List Item**

To change the profile or subprofile parameters, click on the **"Edit"**, which is located to the left of each list item.

#### Delete a list item

To delete an item from the list, click on the "**Delete**", which is located to the right of each list item.

# **Statistics**

This subsection contains information about logical statistics, file statistics - information about the download of each file, spoofing — information about the final download.